## Protocole d'acquisition Comax - TP1

#### Etape 1: Lancer le logiciel

Alimenter le boitier.

Lancer le logiciel Comax : taper Comax dans la barre de recherche.

#### Etape 2 : Connecter le robot

Cliquer sur "Connexion" en répondant Oui à toutes les boites de dialogue.

Cliquer sur "Activation" en répondant Oui à toutes les boites de dialogue.

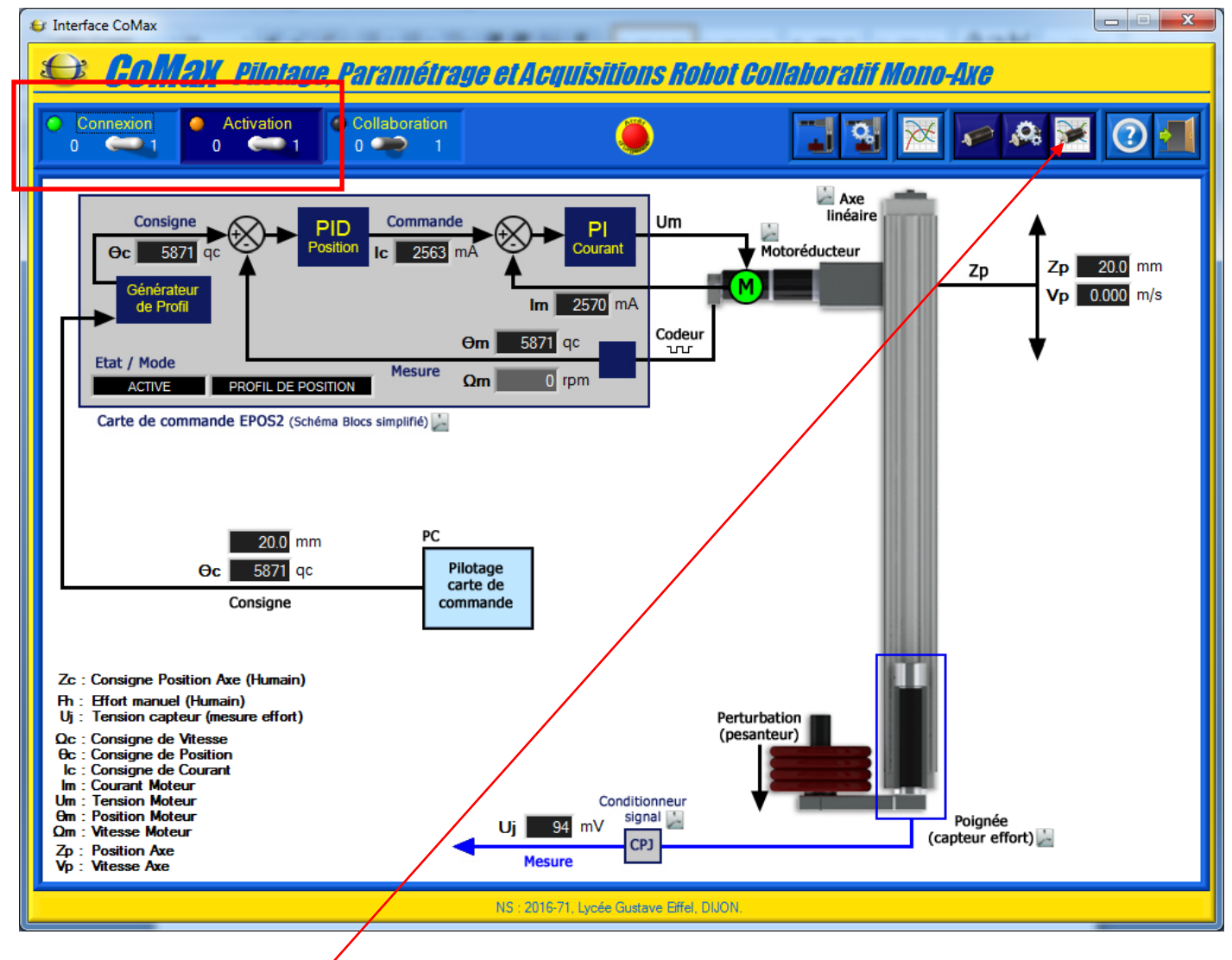

Cliquer sur "Aquisition axe"

## Etape 3 : Paramétrer le correcteur

|                     | rte de commande EPOS                                                    |                                                                                    |
|---------------------|-------------------------------------------------------------------------|------------------------------------------------------------------------------------|
| Activation<br>0 2 1 | ACQUISITION AXE 1 : CoMax<br>Lancer une commande ou charger une réponse | 💌 🔀 🔀 🛹 🔗 🔄 🛯 🖬                                                                    |
| 0 éch.<br>0.0 ms    |                                                                         |                                                                                    |
| 10-                 |                                                                         | 10                                                                                 |
| 3-                  |                                                                         | 8                                                                                  |
| 5-                  |                                                                         | 5                                                                                  |
| 2                   |                                                                         | 2                                                                                  |
| 0-                  |                                                                         | o                                                                                  |
| -2                  |                                                                         |                                                                                    |
| -5                  |                                                                         |                                                                                    |
|                     |                                                                         |                                                                                    |
|                     |                                                                         |                                                                                    |
| -10 0               | 1 2 3 4<br>Tem                                                          |                                                                                    |
|                     | allres Curseur : cliquer sur Graphe + flêches clavier, Zoom recta       | angle : <ctrl> + Bp Gauche Souris, Zoom - : <ctrl> + Bp Droit Souris</ctrl></ctrl> |

# Cliquer sur "Paramétrer axe"

|                              |                   |               |              | _          |                 | 1              |   |
|------------------------------|-------------------|---------------|--------------|------------|-----------------|----------------|---|
|                              | Paramètre Axe 1 : | "CoMax"       |              |            |                 |                |   |
|                              | Moteur / Capteur  | Sécurité      | PID Position | PI Vitesse | PI Courant      | Unité Position |   |
|                              | Con               | ecteur PID    |              | Antic      | ipation (feedfo | orward) ———    |   |
|                              | KP, Gain Prop     | ortionnel : 🏺 | 10           | (          | Gain Vitesse :  | Č 0            |   |
|                              | KI, Gain          | Intégral :    | 0            | Gair       | Acélération :   |                | 8 |
|                              | KD, Gai           | n Dérivé : 🌻  |              |            |                 |                |   |
|                              |                   |               |              |            |                 |                |   |
|                              |                   |               |              |            | /               |                | 1 |
| C'est ici que vous cl        | hanger le Kp du   | correcte      | ur           |            | $\uparrow$      |                |   |
| pour les valeurs 10,         | , 100, 250 ou 50  | 0.            |              |            |                 |                |   |
| <u>Laisser les autres ga</u> | ains à O.         |               | -            | /          | /               |                |   |

Valider les changements en cliquant sur "Ecrire dans carte EPOS".

Quitter la fenêtre.

## Etape 4 : Lancer une acquisition

| S ACQUISITION Ca    | rte de commande EPOS                                                                                                    |                                                                                                    |                                                                                                    | A shi                                                                                                    |          |
|---------------------|----------------------------------------------------------------------------------------------------|----------------------------------------------------------------------------------------------------|----------------------------------------------------------------------------------------------------|----------------------------------------------------------------------------------------------------|----------|
| Activation<br>0 2 1 | ACQUISITION AXE 1 : Coll<br>Lancer une commande ou cha                                                                                                    | lax<br>arger une réponse                                                                                                    | <b>X</b> X                                                                                                    | § 🎤 🙈 💽 🗃                                                                                                    |          |
| 0 éch.<br>0.0 ms    |                                                                                                    |                                                                                                    |                                                                                                    |                                                                                                    |          |
|                     |                                                                                                    |                                                                                                    |                                                                                                    |                                                                                                    |          |
|                     |                                                                                                    | Image: Constraint of the second second sec |                                                                                                    | Image: Image:  | -10      |
|                     |                                                                                                    |                                                                                                    |                                                                                                    | <br>   <br>   <br>                                                                                                    |          |
|                     |                                                                                                    |                                                                                                    |                                                                                                    |                                                                                                    |          |
| 5                   | Image: Image:  | Image: Image:  |                                                                                                    | Image: Image:  | 5        |
|                     |                                                                                                    |                                                                                                    |                                                                                                    |                                                                                                    |          |
| 2-                  |                                                                                                    | Image: Image:  |                                                                                                    | Image: Sector and Sector and Sec | -2       |
|                     |                                                                                                    |                                                                                                    |                                                                                                    |                                                                                                    |          |
|                     | Image: second second  |                                                                                                    |                                                                                                    | Image: Second second second  |          |
| -2-                 |                                                                                                    |                                                                                                    |                                                                                                    |                                                                                                    | 2        |
|                     | Image: Constraint of the second second sec |                                                                                                    |                                                                                                    | Image: Second second second  |          |
| -5-                 |                                                                                                    |                                                                                                    |                                                                                                    | <br> <br>                                                                                                    | 5        |
|                     | Image: Constraint of the second second sec |                                                                                                    |                                                                                                    | Image: Second second second  |          |
| -8-                 | Image: Image:  |                                                                                                    | Image: Constraint of the second second sec | Image: Image:  | 8        |
| 40                  |                                                                                                    |                                                                                                    |                                                                                                    |                                                                                                    |          |
| 0                   | 1 2                                                                                                    | 3 Tem                                                                                                    | 5 6<br>ps (ms)                                                                                                    | 7 8 9                                                                                                    | 10<br>10 |
| Comment             | aires Curseur : cliquer sur Gra                                                                                                    | aphe + flêches clavier, Zoom recta                                                                                                    | angle : <ctrl> + Bp Gauche Sour</ctrl>                                                                                                    | is, Zoom - : <ctrl> + Bp Droit Sou</ctrl>                                                                                                    | ris      |

Cliquer sur "Solliciter axe et acquisition"

| Envoyer Consigne A | Axe 1 : "CoMax" |                  |                  |
|--------------------|-----------------|------------------|------------------|
|                    | Mode asservi    | ssement: PROFI   |                  |
| Profil de Positi   | on demandé ——   | Valeurs a        | actuelles        |
| Consigne : 📮       | 5871 qc         | Consigne :       | 5871 qc          |
| j ș                | 20.00 mm        | Position :       | 5871 qc          |
| Type: Tr           | apézoïdal 🔽     |                  | 20.00 mm         |
| Vitesse : 🌻        | 1500 rpm        | - Echelon de Pos | sition demandé — |
| Accél. : 🟮         | 20000 rpm/s     | Echelon : 韋      | 0 qc             |
| Décél. : 🏮         | 20000 rpm/s     |                  | 0.00 mm          |
| ).                 |                 |                  |                  |
| ANNULER            |                 |                  | ENWOYER          |

Entrer l'échelon demandé en mm puis cliquer sur "Envoyer".